# 入札情報システム 操作マニュアル

## [目次]

| 入札予定情報の確認 | ., • | • | • | • | • | • | • | • | • | • | 1~2 |
|-----------|------|---|---|---|---|---|---|---|---|---|-----|
| 入札結果の確認・・ | •    | • | • | • | • | • | • | • | • | • | 3~4 |

# 大町市

# ■ 入札情報システム

## ー入札予定情報の確認ー

| 〇電子入札スタートページ                                                                                                    |                                 |
|----------------------------------------------------------------------------------------------------|---------------------------------|
| ※ 4期前登録 入礼参加書 - Windows Internet Explorer ○ 10Pメニュー ズークき 従用してに定い、 ○                                                                                                    | 「入札情報」画像を選択。                    |
| Основание Сербии         ПОС Пакада           ПОС Пакада         ПОС Пакада           ПОС Пакада         ПОС Пакада           ПОС Пакада         ПОС Пакада           ПОС Пакада         ПОС Пакада           Пос Пакада         Пос Пакада           Пос Пакада         Пос Пакада                                                                                                    | 入札予定情報、入札結果の確認が行えます。            |
| O O A A I 信報システムトップページ<br>A I A I I I I Z A I A I I I I Z A I A I                                                                                                    | 「入札予定」ボタンを選択。                   |
| OAAASck&aaaa         Statistic Statistic Statis Statis Statistic Statistic Statis Statisti Statist | 該当する項目を選択、入力し、「検索」ボタ<br>ンをクリック。 |

| 〇入札予知                                       | こ 検索画 にんしょう しんしょう しんしょ しんしょ | 面                                                     |                                  |                                                                                                    |                      |
|---------------------------------------------|----------------------------------------------------------------------------------------------------|-------------------------------------------------------|----------------------------------|----------------------------------------------------------------------------------------------------|----------------------|
| ◎入井住税12元1、 県内中                              | Windows Internet Fy                                                                                                    | plorer                                                |                                  |                                                                                                    | ■ ■面下に検索結果が表示されますので、 |
|                                             | ¥20110228安曇郡市電子入村¥2                                                                                                    | 990099<br>011223安星邦市¥入村 法超WitmWEBC, 000010ck          | tml 🔍 👫 🗶 💐 Group                | <b>ا ا ا</b> ا                                                                                                    |                      |
| ファイル(F) 編集(F) 表示(M)                         | お気に入り(4) ツール(1) へ                                                                                                    | л.7(н)                                                | and the last of the owned        | x the                                                                                                    | 詳細を確認したい案件の「表示」ホタン   |
| 🖕 お気に入り 🛛 🎪 🗐 電子車                           | GN 🚔 98 💭 MTL2000 🖉                                                                                                    | 工税 副マイオフィス 副直知教茶                                      |                                  |                                                                                                    | をクリック。               |
| ※入礼は新ジステム・受注着・                              |                                                                                                    |                                                       |                                  | D• E-7745)• 7-160• 🕢                                                                                                    | »                    |
| 7 +1 += +                                   | 1                                                                                                    |                                                       |                                  |                                                                                                    |                      |
| SuperCALS ANIAN                             | 14254                                                                                                    |                                                       | G zat                            | 10:10:01 00:30                                                                                                    |                      |
| (上事)                                        | 人札才正使                                                                                                    | 系                                                     |                                  | top > 検索                                                                                                    |                      |
| (+97×-9)                                    | 年度                                                                                                    | 平成22年度 🗸                                              |                                  |                                                                                                    |                      |
|                                             | 施行区分                                                                                                    | IÐ 🖌                                                  | 部署課所名                            | ×                                                                                                    |                      |
| @ 年間発注計画                                    | 入札方式                                                                                                    | ☑受注希望 □総合評価 □参加希望!                                    | □一般競争 □指名競争 □随期                  | 意刻的 □その他                                                                                                    |                      |
| Ø XH Trip                                   | 赤理<br>公告掲載日                                                                                                    | M                                                     | ※11/13、                          | w l                                                                                                    |                      |
| 2 116 7 76                                  | 入机器切日時                                                                                                    | <u>ຫຼ</u> ກຣ 🔳                                        | まで道時状況                           | *                                                                                                    | -                    |
|                                             | 開札執行日時                                                                                                    | 🛄 హిస్ 📃 🖬                                            | ]まで 資格総合点数                       | é                                                                                                    |                      |
|                                             | 文字列検索                                                                                                    | and<br>※実件名称から論曲                                      |                                  |                                                                                                    |                      |
| 契約結果                                        | 表示件数                                                                                                    | 10 🔮 件 表示する                                           | 並の原 7                            | 人礼禄切日時 💌                                                                                                    |                      |
|                                             | The second states                                                                                                    |                                                       |                                  | 校案                                                                                                    | <u>o</u>             |
|                                             | 条件に合致したものを                                                                                                    | 9件表示しています。                                            | 《先期】【→ 前段】【次員 ▶】【                | 6世 H 1 /1 ( 1845) 2                                                                                                    | <u> </u>             |
|                                             | 平成22年度 長野県                                                                                                    | 自改部 自地教備課                                             |                                  | and the second second se |                      |
|                                             | No 更新 入礼締切日                                                                                                    | 時 案件名称                                                | 道捗状况 施行区分                        | 人札方式 予定[[18] 操作                                                                                                    |                      |
|                                             | 1 Nev 1 H22-08-06                                                                                                    | <ul> <li>平成22年度農道整備事業沿海北部4</li> <li>期地区1工区</li> </ul> | 公告揭载中 工事 :                       | 受注希望 🔷 表示                                                                                                    |                      |
|                                             | 2 修正有 H22-08-08                                                                                                    | 平成22年度農道整備事業沿海北部4<br>期地区21区                           | 入礼書受付中 工事 :                      | 受注希望 🔷 表示                                                                                                    |                      |
|                                             | 3 H22-08-10                                                                                                    | ● 平成22年度豊道整備事業沿海北部4<br>期前区のエロ                         | 開札執行前 工事                         | 爱注作 @ 人的名 @ @ *** -                                                                                                    |                      |
|                                             |                                                                                                    |                                                       |                                  |                                                                                                    |                      |
| ページが表示されました                                 |                                                                                                    |                                                       | 🚽 RT IV21-                       | 9- 👍 • 🔍 1008 -                                                                                                    |                      |
|                                             |                                                                                                    |                                                       |                                  |                                                                                                    | -                    |
| 〇人札予知                                       | こ 表示画                                                                                                    | 白                                                     |                                  |                                                                                                    |                      |
| /☆入井 情報システム - 受注ま                           | Windows Internet By                                                                                                    | alarer                                                |                                  | ERS                                                                                                    | 入札予定の詳細を確認できます。      |
| () · · · · · · · · · · · · · · · · · · ·    | ¥20110220安曇野市電子入札¥2                                                                                                    | 011223安岳野市¥入札储報Whtml¥EiPCJ000010cJn                   | tni 🗸 👫 🗙 🛃 Google               | <b>ور الله</b>                                                                                                    |                      |
| 77イル(日) 編集(日) 表示(1)                         | お気に入り(仏) ツールの へ                                                                                                    | 4.7€)                                                 |                                  | x 🐑 •                                                                                                    |                      |
| 🍲 お気に入り 🛛 🍲 🗐 電子車                           | 🕼 😁 👯 📄 MTL 2000 🍃                                                                                                    | 工鉄 💼 マイオフィス 👼 東SB鉄茶                                   |                                  |                                                                                                    |                      |
| ∅ 入札/搭報システム -受注者-                           |                                                                                                    |                                                       | 👌 • 🗟 - 🗆 🖶 • X-90               | D* tc-774(S)* (Y-140)* 🔞• '                                                                                                    | »                    |
| 11信料                                        | 1                                                                                                    |                                                       | C 200                            | 18.08.01 08:30 (うへルプ                                                                                                    | ※入札書の提出等については、電子入札   |
| SuperCALS (TE)                              | 入れ予定表                                                                                                    |                                                       |                                  |                                                                                                    | システム撮作マニュアルをご覧ください   |
| (14)                                        | 八化了足仅                                                                                                    | T.                                                    |                                  | top > 人札予定表示                                                                                                    |                      |
| (++)/<-9)                                   | 干成22年度 長野県<br>案件名称                                                                                                    | 戻収部 戻地空留課 人札予定<br>平成22年度奠道整備事業沿海北部41                  | 期地区1工区                           |                                                                                                    |                      |
|                                             | 契约番号                                                                                                    | 3-22-00101                                            | 契約方式                             | 般競争                                                                                                    |                      |
|                                             | 入礼方式                                                                                                    | 受注希望                                                  | 入礼方法 @                           | 子入札                                                                                                    |                      |
| ◎ 入札予定                                      | 総合評価                                                                                                    | 上 <b>中</b><br>非該当                                     | T/正加合 平<br>調査基準価格                | BCAN)                                                                                                    |                      |
|                                             | 業種                                                                                                    | 土木一式工事                                                | 失格基準価格 李                         | 後公開                                                                                                    |                      |
| ▲ 人札結果                                      | 下請要件                                                                                                    | 非能変当<br>(1)feb.uk                                     | 資格総合点数                           | iouk .                                                                                                    |                      |
| 100 9754141 W                               | 特定建設計の素理<br>同種工事(委託)の                                                                                                    | 7Fix目<br>It女业                                         | 100000mallを1条件 非<br>県工事(委託)の契約 - | 12年<br>12月<br>12月                                                                                                    |                      |
| SALAN AND AND AND AND AND AND AND AND AND A | 実績に関する要件                                                                                                    |                                                       | 実活に関する要件                         |                                                                                                    |                      |
|                                             | 地域要件                                                                                                    | 地域に本店または支店を有する                                        |                                  | N                                                                                                    |                      |
|                                             | 発圧者の長<br>公告日                                                                                                    | ★町県知事<br>平成22-07-20 09:00 AM ~ 平成22-08-               | 05 17:00 PN                      | 45                                                                                                    |                      |
|                                             | 質問書受付日時                                                                                                    | 平成22-07-20 09:00 AM ~ 平成22-08-                        | 05 17:00 PN                      |                                                                                                    | -                    |
|                                             | 入礼書受付予定日時                                                                                                    | 平成22-08-06 09:00 AM ~ 平成22-08-                        | 08 13:00 PN                      |                                                                                                    |                      |
|                                             | 開化中定日時                                                                                                    | Thm22-08-08 13:00 PM<br>平成2.2年度 県営かんがい排水事業            | 追分地区 第3-3工区水路工                   | 「事の受注者は、本工事の人                                                                                                    |                      |
|                                             | 備考                                                                                                    | れに参加できません。 長野県新経済対<br>短縮しております。                       | 策に伴う公共事業の早期発生に                   | 資するため、入札公告期間を                                                                                                    |                      |
|                                             | 修正内容履歴                                                                                                    | 地域要件について修正。H22.08.01                                  |                                  | 🐻 A 🕸 😂 🖉 📰 🗄                                                                                                    |                      |
|                                             | 두 戻る                                                                                                    |                                                       |                                  |                                                                                                    |                      |

#### ー入札結果の確認ー

| 〇入札情報システムトップページ                                                                                                    |                                     |
|----------------------------------------------------------------------------------------------------|-------------------------------------|
| Contraction     Contraction     Contraction       Contraction     Contraction     Contraction       Contraction     Contraction <t< th=""><th>「入札結果」ボタンをクリック。</th></t<> | 「入札結果」ボタンをクリック。                     |
| 〇入札結果検索画面                                                                                                    |                                     |
|                                                                                                    | 人札結果を確認したい要件を入力し、「検<br>索」ボタンをクリック。  |
| 〇入札結果検索画面                                                                                                    |                                     |
|                                                                                                    | 一覧から、人札結果を確認したい項目の<br>「表示」ボタンをクリック。 |
| 1         1         1         1         1         1         1         1         1         1         1         1         1         1         1         1         1         1         1         1         1         1         1         1         1         1         1         1         1         1         1         1         1         1         1         1         1         1         1         1         1         1         1         1         1         1         1         1         1         1         1         1         1         1         1         1         1         1         1         1         1         1         1         1         1         1         1         1         1         1         1         1         1         1         1         1         1         1         1         1         1         1         1         1         1         1         1         1         1         1         1         1         1         1         1         1         1         1         1         1         1         1         1         1         1         1         1                                                                                                           |                                     |

| 〇入札結:                                                                                                    | 果表示画                                                                                                    | 面                                                                                                    |                            |                    |
|----------------------------------------------------------------------------------------------------|----------------------------------------------------------------------------------------------------|----------------------------------------------------------------------------------------------------|----------------------------|--------------------|
| CARENIDA - EN                                                                                                    | · · · · · · · · · · · · · · · · · · ·                                                                                                    |                                                                                                    | 516.0                      | 入札結果が表示され、入札結果の詳細を |
| 0-12+ 1/ 1+7-180                                                                                                    | Concession and the                                                                                                    | OTICIDENTIA SERVICE AND A                                                                                                    | a diamo                    | 確認することができます。       |
| WER URD GAIN                                                                                                    | ##:X18 7-60                                                                                                    | A78                                                                                                    | 16-                        |                    |
|                                                                                                    |                                                                                                    | SR # PIPAS # ROMER                                                                                                    | 1000 C                     |                    |
| - Musters - hour                                                                                                    |                                                                                                    | Th - 13                                                                                                    | - I A - HOP HOUSE HAD BE   |                    |
| 2.44.46.46                                                                                                    |                                                                                                    |                                                                                                    | A sea to be an all the sea |                    |
| City ARMA                                                                                                    | Construction of the                                                                                                    | (                                                                                                    | O DEALER BILL              |                    |
| (14)                                                                                                    | 入礼結果表                                                                                                    | 示                                                                                                    | IN COURSE                  |                    |
| CONTRACTOR NO.                                                                                                    |                                                                                                    | AND ANDER ARES                                                                                                    |                            |                    |
|                                                                                                    | Mitury)(ch)                                                                                                    | <b>学成2-0-0 0.00 %</b>                                                                                                    |                            |                    |
| ( INRUIA                                                                                                    | A19-612                                                                                                    | PERSONAL PROPERTY AND INCOMENDATION OF A DESCRIPTION OF A DESCRIPTION OF A |                            |                    |
| - Billion Color                                                                                                    | 30124                                                                                                    | 9 11 4000E Storma                                                                                                    | -88*                       |                    |
| ( ALTO                                                                                                    | 3.8.50                                                                                                    | 12 Tall 12 Tall 1                                                                                                    | 805.                       |                    |
| The state of the                                                                                                    | ARTIG                                                                                                    |                                                                                                    | P.00.30.0                  |                    |
| ( ARET                                                                                                    | 819                                                                                                    | +4-7.28                                                                                                    |                            |                    |
| A PASTO AND A PASTO AND A PAST | Addel                                                                                                    | 114.                                                                                                    |                            |                    |
| @ KEET                                                                                                    | 34.86                                                                                                    | MINDARSH.                                                                                                    |                            |                    |
| 711                                                                                                    | \$4,722ft                                                                                                    | 11.40.0070 88.8                                                                                                    | 1.4.B                      |                    |
|                                                                                                    | 100000                                                                                                    | 4.40.000 (0.10.00                                                                                                    |                            |                    |
|                                                                                                    | NUMBER                                                                                                    | MARINERSTRUCTURE, KOLLIN                                                                                                    |                            |                    |
|                                                                                                    |                                                                                                    |                                                                                                    |                            |                    |
|                                                                                                    | 4                                                                                                    | 105 1.4.85 8 20 VII 8148 265                                                                                                    | R PI AKAR PIGA             |                    |
|                                                                                                    | 「東上市時代でおり                                                                                                    | 4,30,30                                                                                                    | 98.                        |                    |
|                                                                                                    | INVESTORA.                                                                                                    | ME2 #12 40,300,000                                                                                                    |                            |                    |
|                                                                                                    | 4                                                                                                    |                                                                                                    | THE REAL PROPERTY OF       |                    |
|                                                                                                    | and the second second s |                                                                                                    | ANTONE OF SIRE             |                    |
|                                                                                                    |                                                                                                    |                                                                                                    | a constant in the sense    |                    |